Postup pri výmene pôvodného BOWA CHDÚ za VAROS CHDU5001 v eKASÁCH **eFT4000** 

/ Tlačiareň FT4000 je osadená novým VAROS CHDÚ CHDU5001 /

Pred inštaláciou nového CHDÚ vytlačte dennú a mesačnú uzávierku, ak si zákazník eviduje uzávierky

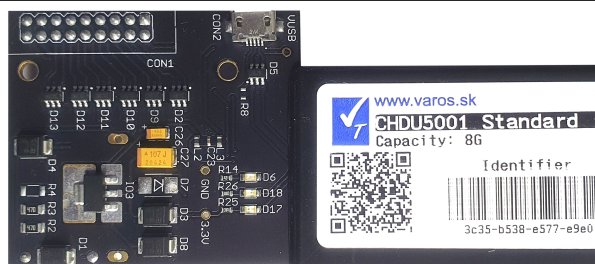

| Inè | śtalácia CHDÚ 5001 do tlačiarne FT4000                                                                                                    |
|-----|----------------------------------------------------------------------------------------------------|
| 1.  | Zaobstarajte si aktuálne Identifikačné a Autentifikačné údaje a Heslo k údajom.                                                                                                    |
| 2.  | Ukončite programy - pôvodný tlačový manažér TM4000B a PPEKK.                                                                                                    |
| 3.  | Ak beží PPEKK ako služba, odinštalujte ju. Spustite v režime správcu príkaz install_service.bat ktorý je umiestnený v adresári tlačového manažéra.                                                                                                    |
| 4.  | Vypnite a rozoberte tlačiareň. Ak je vložený JUMPER na CON2 pozícii za CANNON 9 odstránte ho.                                                                                                    |
| 5.  | Založte do tlačiarne nové CHDU5001 a pred zložením tlačiarne si skontrolujte správnosť vloženia.                                                                                                    |
| 6.  | Zapnite tlačiareň, ak sa na CHDÚ rozsvieti modrá LED dióda, je vloženie CHDÚ správne.                                                                                                    |
| 7.  | Tlačiareň pripojte k počítaču sériovým portom RS232 alebo komunikačným káblom s prevodníkom USB/RS232, ktorý sa pripojí USB portom s počítačom a RS232 portom s tlačiarňou.                                                                                                    |
| Inè | stalácia a nastavenie tlačového manažéra                                                                                                    |
| *   | POZOR * adresár do ktorého sa inštaluje aplikácia musí mať plné pravá pre konkrétneho                                                                                                    |
| uží | vateľa vo Windows zabezpečeniach.                                                                                                    |
| 8.  | Stiahnite inštalačný program z nasledujúceho odkazu                                                                                                    |
|     | Nainštalovanie tlačového manažéra s podporou CHDU5001 pre eKasu FT4000B                                                                                                    |
| 9.  | <ul> <li>Vykonajte inštaláciu tlačového manažéra – spustite program setup_tm5000win.exe</li> <li>ako cieľový adresár inštalácie zadajte adresár tlačového manažéra</li> <li>vyberte voľbu - 2. Upgrade tlačového manažéra zachová pôvodnú konfiguráciu</li> <li>vyberte voľbu - Vytvoriť zástupcu na ploche ak sa má vytvoriť odkaz na ploche obrazovky</li> <li>vyberte voľbu - Vytvoriť zástupcu po spustení ak sa má tlačový manažér spustiť po štarte počítača</li> <li>do súboru config.ini vložte cestu k programu ELEKTRONICKÁ PÁSKA [EXT_PROG] 0=C:\TM4000B\FT5000WIN_Journal.exe</li></ul> |
| 10. | Spustite tlačový manažér, prihláste sa do konfigurácie a nastavte potrebné parametre                                                                                                    |
|     | <ul> <li>nastaviť port tlačiarne a RTS/CTS riadenie v záložke PRIPOJENIE &gt; RS232</li> </ul>                                                                                                    |
|     | skontrolovať nastavenie sadzieb DPH v záložke DPH                                                                                                    |
|     | skontrolovať Dátum zmeny DPH 1.1.2025 v záložke DPH                                                                                                    |
|     | <ul> <li>skontrolovať nastavenie zaokrúhlenia dokladu v záložke KONFIGURÁCIA &gt; PLATIDLÁ</li> </ul>                                                                                                    |
|     | <ul> <li>nastaviť produkčné prostredie eKASY v záložke AKTIVÁCIA &gt; ID UŽÍVATEĽA</li> </ul>                                                                                                    |
| 11. | Vytlačte nulovú úhradu faktúry pri ktorej sa otestuje funkčnosť eKASY a správne vytlačenie QR-kódu.<br>Ak tlačiareň netlačí QR-kód nastavte QR-code - Graph v záložke KONFIGURÁCIA > NASTAVENIA<br>Doba vytlačenia dokladu závisí od rýchlosti počítača a veľkosti predajnej databázy, lebo pri prvom<br>doklade sa vykonáva konverzia pôvodnej databázy predaja. Hotovostné operácie > Úhrada Faktúry                                                                                                    |

| Inštalácia                      | Tlačového manažéra k CHDU5001                                                                                                    |                                                                          |  |  |  |  |  |  |
|---------------------------------|----------------------------------------------------------------------------------------------------|--------------------------------------------------------------------------|--|--|--|--|--|--|
| Spustite inštala                | ačný program setup tm5000win.exe a vykonajte inštaláciu                                                                                                    | ı do adresára pôvodného tlačového                                        |  |  |  |  |  |  |
| manažéra.                       |                                                                                                    |                                                                          |  |  |  |  |  |  |
| Vyberte cestu k                 | k pôvodnému tlačovému manažéru. Štandardná cesta C:                                                                                                    | \TM4000B                                                                 |  |  |  |  |  |  |
| P                               | OZOR: Cesta inštalácie tlačového manažéra musí b                                                                                                    | yť presne uvedená.                                                       |  |  |  |  |  |  |
| (                               |                                                                                                    |                                                                          |  |  |  |  |  |  |
|                                 | Sprievodca instalaciou - eKASA TM50000WIN ver. 3.0.0 , Jour                                                                                                |                                                                          |  |  |  |  |  |  |
|                                 | Vyberte cieľový adresár<br>Kde má byť produkt eKasa TM5000WIN nainštalovaný?                                                                               | (10)                                                                     |  |  |  |  |  |  |
|                                 | Sprievodca nainštaluje produkt eKasa TM5000WIN do nasleo<br>adresára.                                                                                      | dujúceho                                                                 |  |  |  |  |  |  |
|                                 | Pokračujte kliknutím na tlačidlo "Ďalej". Ak chcete vybrať iný adresár,<br>"Prechádzat".                                                                   | kliknite na tlačidlo                                                     |  |  |  |  |  |  |
|                                 | C:\TM4000B                                                                                                    | Prechádzať                                                               |  |  |  |  |  |  |
|                                 | Inštalácia vyžaduje najmenej 12,2 MB miesta v disku.                                                                                                    |                                                                          |  |  |  |  |  |  |
|                                 | Ďale                                                                                                    | zi Zrušiť                                                                |  |  |  |  |  |  |
|                                 |                                                                                                    |                                                                          |  |  |  |  |  |  |
|                                 |                                                                                                    |                                                                          |  |  |  |  |  |  |
| Vyberte spôso                   | bb inštalácie, odporúčame bod.2 Upgrade tlačového manaž                                                                                                    | žéra zachová pôvodnú konfiguráciu                                        |  |  |  |  |  |  |
| 1. Nová ir<br>adresá            | inštalácia vymaže pôvodnú konfiguráciu – čistá inštalácia c<br>ára, ktorá si nepreberá pôvodnú konfiguráciu.                                               | do nového, alebo existujúceho                                            |  |  |  |  |  |  |
| 2. Upgrac<br>konfigu<br>pôvodr  | de tlačového manažéra zachová pôvodnú konfiguráciu – ir<br>uračné nastavenia a databázu vystavených dokladov. Novy<br>né odkazy na spustenie budú funkčné. | nštalácia si preberie pôvodné<br>ý tlačový manažér nahradí pôvodný,      |  |  |  |  |  |  |
| 3. Inštalá<br>pásky l<br>v bode | ácia programu Elektronická páska – slúži na dodatočnú inš<br>bez inštalácie tlačového manažéra. Inštalácia elektronicke<br>e č.1 a č.2                     | taláciu novej verzie elektronickej<br>j pásky je automaticky zahrnutá aj |  |  |  |  |  |  |
|                                 | Sprievodca inštaláciou - eKASA TM5000WIN ver. 3.0.0 , Journ                                                                                                | - 🗆 🗙                                                                    |  |  |  |  |  |  |
|                                 | Vyberte komponenty                                                                                                    | FR                                                                       |  |  |  |  |  |  |
|                                 | Aké komponenty majú byť nainštalované?                                                                                                    | (10)                                                                     |  |  |  |  |  |  |
|                                 | Zaškrtnite iba komponenty, ktoré chcete nainštalovať; komponenty,<br>inštalovať, nechajte nezaškrtnuté. Pokračujte kliknutím na tlačidlo "Ď                | ktoré se nemajú<br>alej".                                                |  |  |  |  |  |  |
|                                 | 2.Upgrade tlačového manažéra, zachová pôvodnú konfiguráciu 🗸                                                                                               |                                                                          |  |  |  |  |  |  |
|                                 | 1.Nová inštalácia, prepíše pôvodnú konfiguráciu<br>2.Upgrade tlačového manažéra, zachová pôvodnú konfiguráciu<br>3.Inštalácia programu Elektronická páska  |                                                                          |  |  |  |  |  |  |
|                                 |                                                                                                    |                                                                          |  |  |  |  |  |  |
|                                 | Späť Ďale                                                                                                    | ej Zrušiť                                                                |  |  |  |  |  |  |

|                                                      | Komponenty existujú X                                                                                                    |
|------------------------------------------------------|----------------------------------------------------------------------------------------------------|
|                                                      | Sprievodca inštaláciou zistil že nasledujúce komponenty už sú v tomto počítači nainštalované:                                                                                                    |
|                                                      | Upgrade tlačového manažéra Varos                                                                                                    |
|                                                      | Ak ich teraz nezahrniete do výberu, nebudú neskôr<br>odinštalované.                                                                                                    |
|                                                      | Aj napriek tomu chcete pokračovať?                                                                                                    |
|                                                      | Áno Nie                                                                                                    |
|                                                      |                                                                                                    |
| l'hu                                                 |                                                                                                    |
| bľbu:                                                |                                                                                                    |
| Dľbu:                                                | vodca inštaláciou - eKASA TM5000WIN ver. 3.0.0 , Jour — 🗌                                                                                                    |
| Dľbu:<br>└── Sprie<br>Vyber                          | vodca inštaláciou - eKASA TM5000WIN ver. 3.0.0 , Jour — 🗌                                                                                                    |
| Dľbu:                                                | vodca inštaláciou - eKASA TM5000WIN ver. 3.0.0 , Jour — 🛛<br><b>te ďalšie úlohy</b><br>ré ďalšie úlohy majú byť vykonané?                                                                                                    |
| Dľbu:<br>Sprie<br>Vyber<br>Ktor<br>Vyb<br>TMS        | vodca inštaláciou - eKASA TM5000WIN ver. 3.0.0 , Jour — 🔲<br><b>te ďalšie úlohy</b><br>ré ďalšie úlohy majú byť vykonané?<br>verte ďalšie úlohy, ktoré majú byť vykonané počas inštalácie produktu eKasa<br>5000WIN a pokračujte kliknutím na tlačidlo "Ďalej". |
| Dľbu:<br>Sprie<br>Vyber<br>Ktor<br>Vyb<br>TMS<br>Vyt | vodca inštaláciou - eKASA TM5000WIN ver. 3.0.0 , Jour —<br><b>te ďalšie úlohy</b><br>ré ďalšie úlohy majú byť vykonané?<br>verte ďalšie úlohy, ktoré majú byť vykonané počas inštalácie produktu eKasa<br>5000WIN a pokračujte kliknutím na tlačidlo "Ďalej".   |

> Vytvoriť zástupcu na ploche – ak sa má vytvoriť odkaz na ploche obrazovky

Vytvorit zástupcu po spustení

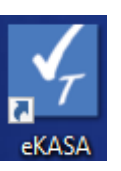

Zrušiť

> Vytvoriť zástupcu po spustení – ak sa má tlačový manažér spustiť po štarte počítača

Späť

<u>Ď</u>alej

|                                                                                                    | Sprievodca inštaláciou - eKASA TM5000WIN ver. 3.0.0 , Jour — 🗆 🗙                                                                                 |
|----------------------------------------------------------------------------------------------------|----------------------------------------------------------------------------------------------------|
|                                                                                                    | Inštalácia je pripravená                                                                                                    |
|                                                                                                    | Sprievodca inštaláciou je teraz pripravený nainštalovať produkt eKasa<br>TM5000WIN na Váš počítač.                                               |
|                                                                                                    | Pokračujte v inštalácii kliknutím na tlačidlo "Inštalovat". Ak chcete zmeniť niektoré nastavenia inštalácie, kliknite na tlačidlo "< Späť".      |
|                                                                                                    | Cieľový adresár:<br>C:\TM4000B                                                                                                    |
|                                                                                                    | Typ inštalácie:<br>2.Upgrade tlačového manažéra, zachová pôvodnú konfiguráciu                                                                    |
|                                                                                                    | Vybrané komponenty:<br>Spoločné inštalačné súbory<br>Upgrade tlačového manažéra Varos                                                            |
|                                                                                                    | Ďalšie úlohy:<br>Vytvorit zástupcov?<br>Vytvoriť zástupcu na ploche                                                                              |
|                                                                                                    | 4                                                                                                    |
|                                                                                                    | <u>S</u> päť <u>I</u> nštalovať Zrušiť                                                                                                    |
|                                                                                                    |                                                                                                    |
| ! Pokra                                                                                                    | tlačítka Inštalovať sa zobrazí informácia o verzii PPEKK.<br>čovanie inštalácie bude nasledovať po zatvorení tohto dokumentu !!!                 |
| !! Pokra                                                                                                    | tlačítka Inštalovať sa zobrazí informácia o verzii PPEKK.<br>čovanie inštalácie bude nasledovať po zatvorení tohto dokumentu !!!                 |
| !! Pokra<br>Flačový i<br>prvým do                                                                                                    | tlačítka Inštalovať sa zobrazí informácia o verzii PPEKK.<br>čovanie inštalácie bude nasledovať po zatvorení tohto dokumentu !!!<br>Verzia 3.0.0 |
| III Pokra<br>Tlačový p<br>prvým do<br>Licencia l                                                                                                    | tlačítka Inštalovať sa zobrazí informácia o verzii PPEKK.<br>čovanie inštalácie bude nasledovať po zatvorení tohto dokumentu !!!<br>Verzia 3.0.0 |
| II Pokra<br>Flačový i<br>prvým do<br>icencia l<br>Program                                                                                                    | tlačítka Inštalovať sa zobrazí informácia o verzii PPEKK.<br>čovanie inštalácie bude nasledovať po zatvorení tohto dokumentu !!!<br>Verzia 3.0.0 |
| III Pokra<br>Tlačový p<br>prvým do<br>Licencia l<br>Program<br>na našor                                                                                                    | tlačítka Inštalovať sa zobrazí informácia o verzii PPEKK.<br>čovanie inštalácie bude nasledovať po zatvorení tohto dokumentu III<br>Verzia 3.0.0 |
| I Pokra<br>Porvým do<br>icencia l<br>Program<br>na našor<br>Sú povolo<br>PEKK: 3                                                                                                    | tlačítka Inštalovať sa zobrazí informácia o verzii PPEKK.<br>čovanie inštalácie bude nasledovať po zatvorení tohto dokumentu III<br>Verzia 3.0.0 |
| Pokra<br>lačový<br>prvým du<br>icencia l<br>program<br>a našor<br>pEKK: 3<br>WID: E                                                                                                    | tlačítka Inštalovať sa zobrazí informácia o verzii PPEKK.<br>čovanie inštalácie bude nasledovať po zatvorení tohto dokumentu !!!<br>Verzia 3.0.0 |
| I Pokra<br>Flačový<br>prvým de<br>icencia l<br>Program<br>na našor<br>Sú povole<br>PEKK: 3<br>SWID: E                                                                                                    | tlačítka Inštalovať sa zobrazí informácia o verzii PPEKK.<br>čovanie inštalácie bude nasledovať po zatvorení tohto dokumentu !!!<br>Verzia 3.0.0 |
| I Pokra<br>Flačový<br>prvým de<br>icencia l<br>Program<br>na našor<br>Sú povole<br>PEKK: 3<br>SWID: E<br>PEKK: 3<br>SWID: E<br>/erzia na<br>/ konfigu<br>nodnotv                                                                                                    | tlačítka Inštalovať sa zobrazí informácia o verzii PPEKK.<br>čovanie inštalácie bude nasledovať po zatvorení tohto dokumentu !!!<br>Verzia 3.0.0 |
| Pokra<br>lačový<br>prvým du<br>icencia l<br>program<br>ja našor<br>jú povok<br>PEKK: 3<br>WID: E<br>PEKK: 3<br>WID: E<br>PEKK: 3<br>WID: E<br>PEKK: 3<br>WID: E<br>Verzia na<br>vodnoty<br>J staršíc<br>lačový                                                                                                    | tlačítka Inštalovať sa zobrazí informácia o verzii PPEKK.<br>čovanie inštalácie bude nasledovať po zatvorení tohto dokumentu !!!<br>Verzia 3.0.0 |
| <ul> <li>Pokra</li> <li>Pokra</li> <li>Iačový prvým de</li> <li>icencia l</li> <li>rogram</li> <li>a našor</li> <li>iú povole</li> <li>PEKK: 3</li> <li>WID: E</li> <li>PEKK: 3</li> <li>WID: E</li> <li>PEKK: 3</li> <li>WID: E</li> <li>Iačový produce</li> <li>Iačový produce</li> <li>Irmware</li> <li>Irmware</li> </ul>                                                                                                    | tlačítka Inštalovať sa zobrazí informácia o verzii PPEKK.<br>čovanie inštalácie bude nasledovať po zatvorení tohto dokumentu !!!<br>             |
| <ul> <li>Pokra</li> <li>Pokra</li> <li>Pokra</li> <li>Pokra</li> <li>Povým du</li> <li>icencia l</li> <li>Program</li> <li>a našor</li> <li>povolu</li> <li>PEKK: 3</li> <li>WID: E</li> <li>PEKK: 3</li> <li>WID: E</li> <li>PEKK: 3</li> <li>WID: E</li> <li>PEKK: 3</li> <li>WID: E</li> <li>PEKK: 3</li> <li>WID: E</li> <li>PEKK: 3</li> <li>WID: E</li> <li>PEKK: 3</li> <li>WID: E</li> <li>PEKK: 3</li> <li>WID: E</li> <li>PEKK: 3</li> <li>WID: E</li> <li>PEKK: 3</li> <li>WID: E</li> <li>PEKK: 3</li> <li>WID: E</li> <li>PEKK: 3</li> <li>WID: E</li> <li>PEKK: 3</li> <li>WID: E</li> <li>PEKK: 3</li> <li>WID: E</li> <li>WID: E</li></ul> | tlačítka Inštalovať sa zobrazí informácia o verzii PPEKK.<br>čovanie inštalácie bude nasledovať po zatvorení tohto dokumentu !!!<br>             |
| Pokra Flačový prvým du icencia la program na našor Sú povolu PrEKK: 3 PEKK: 3 SWID: E PEKK: 3 SWID: E PEKK: 3 SWID: E Intervit a national na staristick I staršíck I staršíck I s                                                                                                    | tlačítka Inštalovať sa zobrazí informácia o verzii PPEKK.<br>čovanie inštalácie bude nasledovať po zatvorení tohto dokumentu !!!<br>             |

|     | Dokončuje sa inštalácia produktu<br>eKasa TM5000WIN                                                                                                    |
|-----|----------------------------------------------------------------------------------------------------|
| ION | Sprievodca inštaláciou dokončil inštaláciu produktu eKasa<br>TM5000WIN do tohto počítača. Produkt je možné spustiť<br>pomocou nainštalovaných ikon a zástupcov.<br>Ukončte Sprievodcu inštaláciou kliknutím na tlačidlo "Dokončit".<br>Modifikácia súboru config.ini<br>Kompletný manuál<br>Spustiť aplikáciu TM5000WIN |
|     |                                                                                                    |

- > Ak sa zatrhnete voľba Modifikácia súboru config.ini otvorí sa config.ini v notepade
- > Ak sa zatrhne voľba Kompletný manuál otvorí sa manuál k tlačovému manažéru
- > Ak sa zatrhne voľba Spustiť aplikáciu TM5000WIN po inštalácii sa spustí tlačový manažér.

Modifikácia súboru config.ini

 po stlačení Dokončiť sa otvorí v aplikácii Notepad konfiguračný súbor config.ini na vloženie cesty k programu ELEKTRONICKÁ PÁSKA,

• do súboru config.ini vložte cestu k programu FT5000WIN\_Journal.exe.

Štandardne je to nasledujúci text:

[EXT\_PROG]

0=C:\TM4000B\FT5000WIN\_Journal.exe

ak je tlačový manažér nainštalovaný v inom adresári modifikujte cestu. Skontrolujte, či v súbore config.ini už nie je vytvorená sekcia [EXT\_PROG]

| 🥘 config.ini – Poznámkový blok — 🗆 |                 |                |                  |            |     | × |   |
|------------------------------------|-----------------|----------------|------------------|------------|-----|---|---|
| <u>S</u> úbor                      | Úpr <u>a</u> vy | <u>F</u> ormát | <u>Z</u> obraziť | Pomocník   |     |   |   |
| [EXT PROG]                         |                 |                |                  |            |     |   | ^ |
| 0=C:\T                             | M400            | 0B\FT5         | 000WIN           | _Journal.e | exe |   |   |
|                                    |                 |                |                  |            |     |   | v |
| <                                  |                 |                |                  |            | 5   | > |   |
| Ln 3, Col                          | 1 100           | )% Un          | ix (LF)          | UTF-       | 8   |   |   |

po zatvorení programu Notepad sa dokončí inštalácia.

#### Nastavenie tlačového manažéra

Pripojte tlačiarne FT4000 k počítaču pomocou USB kábla s integrovaným RS232/USB prevodníkom. Odporúčame otestovaný kábel USB-SERIAL ADAPTER AXAGON **ADS-1PS** alebo **ADS-1PQ**.

Po spustení tlačového manažéra treba vykonať nasledujúce nastavenia. Odporúčame presne dodržať nasledujúci postup, aby ste sa vyhli zbytočným zdržaniam pri inštalácii.

### Konfigurácia > Pripojenie > RS232

- 1. Nastavenie portu pripojenia tlačiarne
- 2. Nastaviť komunikačný protokol na RS232
- 3. Otestovanie komunikácie s CHDÚ klikni na
- 4. Uložiť nastavenie klikni na

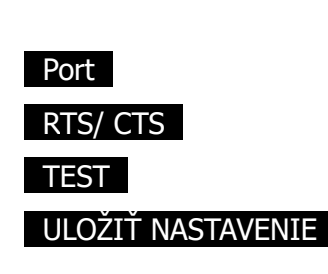

| 🖌 Konfigurácia tlačové | ého manažéra                  |        |     | ×            |
|------------------------|-------------------------------|--------|-----|--------------|
| PREBERANIE TLAČE       | RS232                         | TCP/IP |     | ID APLIKÁCIE |
| PRIPOJENIE             | RS232                         |        | OFF | ON           |
| AKTIVÁCIA              | Port                          | СОМЗ   |     |              |
| DPH                    | BAUD                          | 115200 |     | TEST         |
| UŽÍVATELIA             |                               |        |     |              |
| KONFIGURÁCIA           | Time write                    | 1000   | RS  | 3232USB      |
| EXPERT                 | Time write multi<br>ReadTotal | 1000   | RI  | rs/cts       |
|                        | ReadMulti                     | 1000   |     |              |
|                        | ReadInterval                  | 1000   |     |              |
| ULOŽIŤ NASTAVENIE      |                               |        |     | DEFAULT      |

## Konfigurácia > DPH

Skontrolovať nastavenie podľa nasledujúcej obrazovky

| 🖌 Konfigurácia tlačove | ého manažéra    |    |   |             |             | x |
|------------------------|-----------------|----|---|-------------|-------------|---|
| PREBERANIE TLAČE       |                 |    |   |             |             |   |
|                        | Aktuálna - DPH1 | 20 | % | Nová - DPH1 | 23          | % |
| PRIPOJENIE             | Aktuálna - DPH2 | 10 | % | Nová - DPH2 | 19          | % |
| ΑΚΤΙΥΆCΙΑ              | Aktuálna - DPH3 | 0  | % | Nová - DPH3 | 5           | % |
|                        | Oslobodená      | 0  | % |             |             |   |
| DPH                    |                 |    |   | Dátu        | m zmeny DPH |   |
| υ Ζίνατει τα           | Pôvodná - DPH1  | 20 | % | 1. 1. 202   | 5 💆         |   |
| octivitely.            | Pôvodná - DPH 2 | 10 | % |             |             |   |
| KONFIGURÁCIA           | Pôvodná - DPH3  | 0  | % |             |             |   |
| EXPERT                 |                 |    |   |             |             |   |
|                        |                 |    |   |             |             |   |
|                        |                 |    |   |             |             |   |
|                        |                 |    |   |             |             |   |
| ULOŽIŤ NASTAVENIE      |                 |    |   |             |             |   |
|                        |                 |    |   |             |             |   |

# Konfigurácia > KONFIGURÁCIA > PLATIDLÁ

Skontrolovať nastavenie podľa nasledujúcej obrazovky

| Konfigurácia tlačového manažéra |          |                                              |                                                                   |          |  |  |  |
|---------------------------------|----------|----------------------------------------------|-------------------------------------------------------------------|----------|--|--|--|
| PREBERANIE TLAČE                | NA       | STAVENIA                                     | HLAVIČKA/PÄTIČKA                                                  | PLATIDLÁ |  |  |  |
| PRIPOJENIE                      | 1.       | Platidlá<br>Hotovosť:                        |                                                                   |          |  |  |  |
| AKTIVÁCIA                       | 2.<br>3. | 2. Platobná karta:<br>3. Stravné lístky:     |                                                                   |          |  |  |  |
| DPH                             | 4.<br>5  | , Šeky:                                      |                                                                   |          |  |  |  |
| UŽÍVATELIA                      | 6.<br>7  |                                              |                                                                   |          |  |  |  |
| KONFIGURÁCIA                    | 7.<br>8. |                                              |                                                                   |          |  |  |  |
| EXPERT                          | RND      | Zaokrúhlenie:<br>–Zaokrúhlenie<br>Zaokrúhlov | vať platidlo                                                      | 1        |  |  |  |
| ULOŽIŤ NASTAVENIE               |          | Prepočet H<br>Zaokrúhler<br>Automatick       | lotovosti<br>nie zápornej hotovosti<br>ké zaokrúhlenie aktivované |          |  |  |  |

## Konfigurácia > AKTIVÁCIA > ID UŽÍVATEĽA

- 1. Nastavenie produkčného prostredia eKASY
- 2. Uložiť nastavenie klikni na

Produkčné – Integračné

ULOŽIŤ NASTAVENIE

| 🗹 Konfigurácia tlačové | ého manažéra                     |                 | ×            |  |
|------------------------|----------------------------------|-----------------|--------------|--|
| PREBERANIE TLAČE       | ID UŽÍVATEĽA                     | AKTIVAČNÉ ÚDAJE |              |  |
| PRIPOJENIE             | Názov firmy - Adresa - Prevádzka | OBNOVIŤ         |              |  |
| AKTIVÁCIA              |                                  |                 |              |  |
| DPH                    |                                  |                 |              |  |
| UŽÍVATELIA             |                                  |                 |              |  |
| KONFIGURÁCIA           |                                  |                 |              |  |
| EXPERT                 |                                  |                 |              |  |
|                        |                                  |                 |              |  |
|                        | Výnimka                          | Platca DPH Resp | onse timeout |  |
|                        | Offline msg                      | Prenosná 5000   |              |  |
| ULOŽIŤ NASTAVENIE      | Produkčné - Integračné           |                 |              |  |

## Konfigurácia > AKTIVÁCIA > AKTIVAČNÉ ÚDAJE

Nahratie aktivačných údajov do eKASY

- 1. vyberte autentifikačný súbor
- 2. vyberte identifikačný súbor
- 3. vložte heslo k autentifikačnému súboru
- 4. naimportujte údaje
- 5. zapíšte údaje do CHDÚ

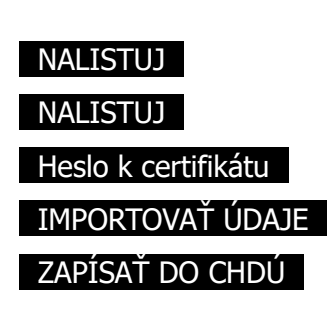

Na vykonanie aktivácie údajov sa tlačový manažér automaticky vypne a preto ho treba následne spustiť. Po spustení manažéra treba otestovať správnosť inštalácie vytlačením nulovej Úhrady faktúry, pri ktorej sa vykoná automatická konverzia databázy pokladničného predaja Hotovostné operácie > Úhrada Faktúry Doba vytlačenia dokladu závisí od rýchlosti počítača a veľkosti predajnej databázy, lebo pri prvom doklade sa vykonáva konverzia pôvodnej databázy predaja.

| 🖌 Konfigurácia tlačového manažéra 🛛 🔀 |                                                                                              |                        |  |  |  |
|---------------------------------------|----------------------------------------------------------------------------------------------|------------------------|--|--|--|
| PREBERANIE TLAČE                      | ID UŽÍVATEĽA                                                                                 | AKTIVAČNÉ ÚDAJE        |  |  |  |
| PRIPOJENIE                            | Autentifikačný súbor<br>C:\Autentifikačné údaje\Autentifikacne_u                             | daje_2021.xml NALISTUJ |  |  |  |
| AKTIVÁCIA                             | Identifikačný súbor                                                                          |                        |  |  |  |
| DPH                                   | C:\Identifikačné údaje\Identifikacne_platitel_DPH_FT5000.xml NALISTUJ<br>Heslo k certifikátu |                        |  |  |  |
| UŽÍVATELIA                            |                                                                                              |                        |  |  |  |
| KONFIGURÁCIA                          | IMPORTOV<br>Vyčítané údaje                                                                   |                        |  |  |  |
| EXPERT                                |                                                                                              |                        |  |  |  |
|                                       |                                                                                              |                        |  |  |  |
|                                       |                                                                                              |                        |  |  |  |
| ULOŽIŤ NASTAVENIE                     | ZAPÍSAŤ                                                                                      | DO CHDÚ                |  |  |  |

Staré tlačiarne BIXOLON SRP350 so zeleným tlačítkom nepodporujú natívnu tlač QR-kódu. V tomto prípade treba nastaviť grafickú tlač QR-kódu v záložke Konfigurácia > Nastavenia

QR code Star Epson Nativ Graph

Pri Vklade a Výbere sa QR-kód netlačí v zmysle požiadaviek certifikácie.

| Ak sa na vystavovanie dokladov používa program od firmy KROS<br>treba nastaviť v záložke PRIPOJENIE > ID APLIKÁCIE<br>premennú <b>ID <esc>i</esc></b> na <b>FM400020</b> | ID správy<br>ID aplikácie | тм5000<br><b>ТМ5000WIN</b> |
|----------------------------------------------------------------------------------------------------|---------------------------|----------------------------|
|                                                                                                    | ID <esc>i</esc>           | FM400020                   |

### Spustenie ELEKTRONICKEJ PÁSKY

Ak bola v config.ini pri inštalácii tlačového manažéra správne zadaná cesta k programu FT5000WIN\_Journal.exe v menu tlačového manažéra sa sprístupní voľba ELEKTRONICKÁ PÁSKA

|                       | Servisná podpora<br>Info                         | Ctrl+Alt+S<br>Ctrl+Alt+I |  |  |  |  |
|-----------------------|--------------------------------------------------|--------------------------|--|--|--|--|
|                       | Pripojiť tlačiareň<br>Stav tlačiarne<br>TSClient | Ctrl+Alt+T               |  |  |  |  |
| 1. ELEKTRONICKÁ PÁSKA | Spustenie programov                              |                          |  |  |  |  |
| 2. POKLADNA           | E-Kasa                                           |                          |  |  |  |  |
| 3. Porovnaj s FS      | Prehľad predaja                                  |                          |  |  |  |  |
|                       | Hotovostné operacie<br>Kópia posledného dokladu  | Ctrl+Alt+C               |  |  |  |  |
|                       | Otvoriť peňažnú zásuvku                          | Ctrl+Alt+Z               |  |  |  |  |
|                       | Ukonči aplikáciu TM5000                          |                          |  |  |  |  |
|                       | Konfigurácia                                     | Ctrl+Alt+K               |  |  |  |  |
|                       | 3. (                                             | 5. 2022 28               |  |  |  |  |

Program slúži na prezeranie dokladov vystavených na eKASE

|                               | Predajk                  | Y                 | ~ (                                        | Dd: 1.    | 1. 2021                               | Číslo DU                                                                         | FI                                       | LTER aktivuj                                                                                         |                       | Doklad: 2                                    | 0211200157                                      | Suma:                                      |      | 72,12                                |
|-------------------------------|--------------------------|-------------------|--------------------------------------------|-----------|---------------------------------------|----------------------------------------------------------------------------------|------------------------------------------|----------------------------------------------------------------------------------------------------|-----------------------|----------------------------------------------|-------------------------------------------------|--------------------------------------------|------|--------------------------------------|
| islo dokladu                  | ı 📃                      |                   |                                            | 00: 31. 1 | 2. 2021                               | 589                                                                              |                                          | FILTER zruš                                                                                          |                       | Registrovaný:                                | 17. 12. 2021                                    | Oprav do                                   | klad | PD                                   |
| Číslo doklad                  | lu Typ                   | e DU              | Vystaven                                   | vý Round  | Celkom                                |                                                                                  | UID                                      |                                                                                                    | ^                     | Názov                                        |                                                 | Množstvo                                   | MJ   | Cena                                 |
| 202112001                     | 71 PE                    | 589               | 17. 12. 202                                | 1 0,00    | 89,00                                 | 0-9147E066F1A240                                                                 | C587E066F                                | 1A29CC584                                                                                            |                       | Sikaflex-11FC +                              | black C70 300ml                                 | 4,000                                      |      | 30,                                  |
| 202112001                     | .70 PE                   | 589               | 17. 12. 202                                | 1 0,00    | 89,00                                 | O-A69D5E6AAD0C4                                                                  | 1939D5E6A                                | AD0C719388                                                                                           |                       | Lak RAL 900                                  | 5 · čierny 20 ml                                | 1,000                                      |      | 4                                    |
| 202112001                     | .69 PD                   | 589               | 17. 12. 202                                | 1 0,00    | 39,48                                 | O-B92F4D12B1034                                                                  | EGAAF4D12B                               | 1033E6AF2                                                                                            |                       | Sikaflex Crystal                             | Clear C49 290m                                  | 5,000                                      |      | 37                                   |
| 202112001                     | .68 PE                   | 589               | 17. 12. 202                                | 1 0,00    | 55,36                                 | O-456DB970233648                                                                 | B5ADB9702                                | 33638B55F                                                                                            |                       | 5-15                                         |                                                 |                                            |      |                                      |
| 202112001                     | .67 PE                   | 589               | 17. 12. 202                                | 1 0,00    | 4,21                                  | 0-C62CF11F0E0D4                                                                  | ECAACF 11F                               | 0E0D6ECA0D                                                                                           |                       |                                              |                                                 |                                            |      |                                      |
| 202112001                     | .66 PE                   | 589               | 17. 12. 202                                | 1 0,00    | 39,78                                 | 0-0948864DDD964                                                                  | 3BC8BB64DD                               | D9663BCC9                                                                                            |                       |                                              |                                                 |                                            |      |                                      |
| 202112001                     | .65 PD                   | 589               | 17. 12. 202                                | 1 0,00    | -6,04                                 | 0-61125785F2D949                                                                 | 21925785F                                | 2D9092177                                                                                            |                       |                                              |                                                 |                                            |      |                                      |
| 202112001                     | .64 PC                   | 589               | 17. 12. 202                                | 1 0,00    | 6,04                                  | O-BE65B24D1CEE4                                                                  | ECA5B24D1                                | ICEE49EC86                                                                                           | 1                     |                                              |                                                 |                                            |      |                                      |
| 202112001                     | 61 PD                    | 589               | 17. 12. 202                                | 1 0,00    | 81,18                                 | 0-129639BA5AE44                                                                  | 30E9639BA5                               | AE47B0E75                                                                                            |                       |                                              |                                                 |                                            |      |                                      |
| 202112001                     | .58 PE                   | 589               | 17. 12. 202                                | 1 0,00    | 8,00                                  | O-0A02B805C03A4                                                                  | 39B82B805C                               | 03A739B84                                                                                            |                       |                                              |                                                 |                                            |      |                                      |
| 202112001                     | .57 PC                   | 589               | 17. 12. 202                                | 1 0,00    | 72,12                                 | O-0712AC086D614                                                                  | 7550240086                               | DC1A TECOT                                                                                           |                       |                                              |                                                 |                                            |      |                                      |
|                               |                          |                   |                                            |           |                                       |                                                                                  | 7LI 92AC000                              | DOTA/EFUF                                                                                            |                       |                                              |                                                 |                                            |      |                                      |
| 202112001                     | 1.56 PC                  | 589               | 17. 12. 202                                | 1 0,00    | 24,92                                 | O-6CBED8FDE3BC4                                                                  | 108BED8FDE                               | E3BCE1089B                                                                                           |                       |                                              |                                                 |                                            |      |                                      |
| 202112001                     | .56 PC                   | 589               | 17. 12. 202                                | 1 0,00    | 24,92                                 | O-6CBED8FDE3BC4                                                                  | 1088ED8FD8                               | 5061A/EF0F<br>E38CE10898                                                                             | ~                     | <                                            |                                                 |                                            |      |                                      |
| Zá                            | iklad                    | Dai               | 17. 12. 202<br>i                           | 0brat     | 24,92                                 | O-6CBED8FDE3BC4                                                                  | Počet                                    | SUG IA /EFOF<br>E3BCE 1089B<br>><br>Hodnota                                                          | *                     | < DPH                                        | Základ                                          | Daň                                        | 0    | brat                                 |
| <b>ZÚ</b><br>202112001<br>PH1 | <b>iklad</b><br>419      | Dai               | 17. 12. 202<br>i<br>83.83                  | 0brat     | 24,92                                 | O-6CBED8FDE3BC4                                                                  | Počet<br>12                              | SBCE 1089B SBCE 1089B Hodnota 503.01                                                                 | ¥<br>5                | с <b>DPH</b><br>20                           | <b>Základ</b><br>60,10                          | Daň<br>12,02                               | 0    | <b>brat</b>                          |
| Zú2112001                     | <b>iklad</b><br>419<br>0 | Dai<br>.22<br>.00 | 17. 12. 202<br>i<br>83.83<br>0.00          | 0brat     | 24,92<br>3.05<br>0.00                 | O-6CBED8FDE3BC4<br><b>Typ</b><br>Doklady<br>Faktúry                              | 1088ED8FDE<br>Počet<br>12<br>0           | SBCE 1089B                                                                                           | ×<br>5<br>0           | < DPH<br>20<br>0<br>0                        | <b>Základ</b><br>60,10<br>0,00                  | <b>Daň</b><br>12,02<br>0,00                | 0    | <b>brat</b><br>72,12<br>0,00         |
| <b>Zá</b><br>PH1<br>PH2<br>%  | iklad<br>419<br>0        | Dai<br>.22<br>.00 | 17. 12. 202<br>i<br>83.83<br>0.00          | 0brat     | 24,92<br>3.05<br>0.00<br>0.00         | O-6CBED8FDE3BC4<br>Typ<br>Doklady<br>Faktúry<br>Vklady                           | Počet<br>12<br>0<br>0<br>0<br>0          | SIDE LA ZEPOP<br>E3BCE 1089B           >           :         Hodnota           503.01           0.00 | ¥<br>5<br>0           | < DPH<br>20<br>0<br>0<br>UID                 | <b>Základ</b><br>60,10<br>0,00                  | <b>Daň</b><br>12,02<br>0,00                | 0    | <b>brat</b><br>72,12<br>0,00<br>0,00 |
| Zá<br>PH1 PH2 %<br>uma [      | iklad<br>419<br>419      | Dai<br>.22<br>.00 | 17. 12. 202<br>i<br>83.83<br>0.00<br>83.83 | 0brat     | 24,92<br>3.05<br>0.00<br>0.00<br>3.05 | O-6CBED8FDE3BC4<br>Typ<br>Doklady<br>Faktúry<br>Vklady<br>Výbery<br>Zaokrúhlenie | Počet<br>1088ED8FDE<br>12<br>0<br>0<br>0 | ><br>Hodnota<br>503.00<br>0.00<br>0.00<br>0.00<br>0.00                                               | ><br>5<br>0<br>0<br>0 | C DPH<br>20<br>0<br>0<br>UID<br>0-0712AC0860 | <b>Základ</b><br>60,10<br>0,00<br>96147EF92AC08 | <b>Daň</b><br>12,02<br>0,00<br>86D61A7EF0F | 0    | <b>brat</b><br>72,12<br>0,00<br>0,00 |